# 7.2 НДФЛ

Глава имеет следующие разделы. Налоговые вычеты. Не удерживать НДФЛ. Налоговый статус. Авансовый платёж по за патент.

# Налоговые вычеты

Чтобы внести сотруднику налоговые вычеты, выполните следующие действия.

1. Откройте журнал заработной платы. Располагается в меню «Журналы». Выберите сотрудника.

Нажмите кнопку основной части 📝 – «Редактирование записи», откроется окно. Перейдите на вкладку «Налоговые вычеты» (рис. 7.2-1).

|   | Осно                        | овное Адреса Настройка выплат | Налоговые  | вычеты   Ст. | аж   Стажд. | ля ПФР   Ав | анс, платеж | по НДФЛ за патент   Сост |
|---|-----------------------------|-------------------------------|------------|--------------|-------------|-------------|-------------|--------------------------|
| Į | 🕂 📝 🔎 🛅 🗕 🍣 😓 👒 📽 🧣 🗣 😭 Σ 🗔 |                               |            |              |             |             |             |                          |
|   |                             |                               |            |              |             |             |             |                          |
|   |                             | Наименование                  | Количество | Мак.сумма    | Сумма       | Сдаты       | Подату      | Основание                |
|   | ▶□                          | 1400 руб. на первого ребенка  | 1          | 280 000.00   | 1 400.00    | 14.09.2015  | 31.12.2015  |                          |
|   |                             | 1400 руб. на первого ребенка  | 1          | 280 000.00   | 1 400.00    | 01.01.2016  | 31.12.2016  | Свидетельство о рождени  |

рис. 7.2-1

Нажмите кнопку 🖶 – «Добавить запись». Появится форма ввода данных (рис. 7.2-2).

| <u>A</u>                                                          |  |  |  |  |
|-------------------------------------------------------------------|--|--|--|--|
|                                                                   |  |  |  |  |
| ✓ ¥                                                               |  |  |  |  |
| Налоговый вычет                                                   |  |  |  |  |
| 114 - 1400 руб. на первого ребенка 📃 💌                            |  |  |  |  |
| Количество Максимальная сумма Сумма<br>1 🗰 280 000 🗰 1 400 📾      |  |  |  |  |
| Период действия<br>С даты по дату Дата внесения<br>01.12.2015 📴 💼 |  |  |  |  |
| Документ-основание для вычета                                     |  |  |  |  |
|                                                                   |  |  |  |  |
| Уведомление<br>Номер<br>Дата Код выдавшей организации<br>         |  |  |  |  |

рис. 7.2-2

Внесите данные.

Налоговый вычет – выберите налоговый вычет (данные из справочника «Налоговые вычеты и льготы»).

Максимальная сумма/Сумма – отображаются данные из справочника периодических значений.

С даты/по дату – укажите период действия вычета.

Дата внесения – с данной даты вычет будет применён с начала его действия в полном размере. Например, начало действия льготы с января 2021 года, дата внесения за май 2021. Значит, в мае льгота будет применена за все прошедшие месяцы, т.е. с января.

Документ-основание для вычета – чтобы в печатной форме был выведен документ-основание для вычета, заполните поле.

Уведомление – чтобы в выгрузке были данные по виду уведомления, подтверждающему право на данный налоговый вычет, заполните поля «Номер», «Дата», «Код выдавшей организации».

Нажмите кнопку ✓ – «Подтвердить изменения», чтобы сохранить.

#### Налоговые вычеты для совместителей.

**Обратите внимание**. Для лицевых счетов, находящихся на совместительстве, налоговые вычеты применяются, если включена опция «Применять вычеты на этом ЛС» (основная часть «Основное»).

Чтобы для лицевого счета, находящегося на замещении или совместительстве, применялись налоговые вычеты, выполните следующие действия.

1. Откройте журнал заработной платы. Располагается в меню «Журналы». Выберите сотрудника.

Нажмите кнопку основной части 📝 – «Редактирование записи», откроется окно (рис. 7.2-3). Вкладка «Основное».

| Доп. страх. взносы                 |                                            | Дата начала (доп.взн)                                       | Дата окончания (доп.взн)                     |
|------------------------------------|--------------------------------------------|-------------------------------------------------------------|----------------------------------------------|
| (Нет)                              | X                                          |                                                             |                                              |
| Статус Стат<br>Резидент <u>X</u> т | итус нахождения иностранца в РФ<br>ет) X v | <ul> <li>Не активен</li> <li>Не индексировать ЗП</li> </ul> | Не удерживать НДФЛ<br>для среднего заработка |
| Период временного пребывания в Р   | РФ                                         | 🔽 Член профсоюза —                                          |                                              |
| Начало Око                         | ончание                                    | Код для начисления проф                                     | рвзносов                                     |
| · · · .                            |                                            |                                                             | <b>T</b>                                     |
| Налоги                             | 1                                          |                                                             |                                              |
| 🔽 Применять вычеты на этом ЛС      |                                            |                                                             |                                              |

рис. 7.2-3

Установите на опции «Применять вычеты на этом ЛС» галочку.

Нажмите кнопку ✓ – «Подтвердить изменения», чтобы сохранить.

# Не удерживать НДФЛ

Чтобы по сотруднику не удерживался НДФЛ в расчётном и последующих месяцах, установите галочку на опции «Не удерживать НДФЛ» (рис. 7.2-4).

| Доп. страх. взносы        |                                   | Дата начала (доп.взн)   | Дата окончания (доп.взн) |
|---------------------------|-----------------------------------|-------------------------|--------------------------|
| (Нет)                     | X 🕶                               |                         |                          |
| Статус                    | Статус нахождения иностранца в РФ | 🔲 Не активен 📃          | Не удерживать НДФЛ       |
| Резидент 💌                | · · ·                             | 🥅 Не индексировать ЗП   | для среднего заработка   |
| Период временного пребыва | ания в РФ                         | 🔽 Член профсоюза —      |                          |
| Начало                    | Окончание                         | Код для начисления проф | взносов                  |
|                           | · ·                               | 63 - Профвзносы         | •                        |

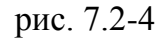

# Налоговый статус

Чтобы указать сотруднику налоговый статус, выполните следующие действия.

1. Откройте журнал заработной платы. Располагается в меню «Журналы».

Выберите сотрудника.

Нажмите кнопку основной части 📝 – «Редактирование записи», откроется окно (рис. 7.2-5). Вкладка «Основное».

| Основное Адреса Настройка выплат Налогов | ые вычеты   Стаж   Стаж для ПФА | 이 Аванс. платеж по НДФЛ за патент 🛛 |
|------------------------------------------|---------------------------------|-------------------------------------|
| Личные данные                            |                                 |                                     |
| Фамилия                                  | Имя                             | Отчество                            |
| Васильева                                | Мария                           | Васильевна                          |
| Номер ЛС                                 | ИНН                             | Серия полиса                        |
| 005040                                   | 23100000000                     |                                     |

рис. 7.2-5

Чтобы внести изменения, нажмите кнопку информационного окна – *№*. Появится форма ввода данных (рис. 7.2-6).

| Доп. страх. взносы                |                                   |  |  |  |  |
|-----------------------------------|-----------------------------------|--|--|--|--|
| (Нет)                             | X •                               |  |  |  |  |
| Статус                            | Статус нахождения иностранца в РФ |  |  |  |  |
| Резидент 💌                        | <b>•</b>                          |  |  |  |  |
| Период временного пребывания в РФ |                                   |  |  |  |  |
| Начало                            | Окончание                         |  |  |  |  |
|                                   | · ·                               |  |  |  |  |

рис. 7.2-6

Выберите в поле «Статус» нужное значение.

Нажмите кнопку ✓ – «Подтвердить изменения», чтобы сохранить.

# Авансовый платёж за патент

Используется чтобы возместить нерезиденту налоговые платежи. Чтобы внести авансовый платёж по НДФЛ, выполните следующие действия.

1. Откройте журнал заработной платы.

Выберите сотрудника.

Нажмите кнопку основной части 📝 – «Редактирование записи», откроется окно. Вкладка «Основное».

Перейдите на вкладку «Авансовый платёж по НДФЛ за патент» (рис. 7.2-7).

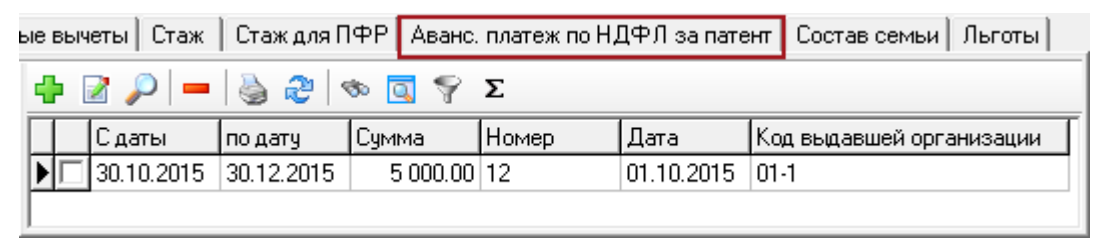

рис. 7.2-7

Нажмите кнопку 🖶 – «Добавить запись». Появится форма ввода данных (рис. 7.2-8).

| Аванс. платеж по НД      | ДФЛ за патент (Доб 💌 |
|--------------------------|----------------------|
| <b>2</b>                 | ← 🖸 🗎 🗰 →            |
| — Авансовый платеж по НД | (ФЛ за патент        |
| Сдаты                    | по дату              |
| 01.12.2017 📴             | · · ·                |
| Сумма                    |                      |
| 5 000.00 📠               | ]                    |
| – Уведомление            |                      |
| Номер                    | Дата                 |
| 1                        | · · · 📴              |
| Код выдавшей организац   | ии                   |
| 01-1                     |                      |
| ,                        |                      |

рис. 7.2-8

Внесите данные.

С даты – с указанного периода сумма подоходного налога должна уменьшаться на сумму платежа.

Сумма – укажите сумму платежа из уведомления.

Уведомление – в группе полей вносятся данные по документу.

<u>Например</u>, авансовый платёж 8014 руб. В октябре начислен подоходный 1662 руб. Соответственно, после возмещения подоходный налог в октябре будет равен 0. Чтобы сохранить данные, нажмите кнопку ✓ – «Подтвердить изменения».